### Vielen Dank für Ihre Bestellung Paket – Basic für den eigenen Listenaufbau

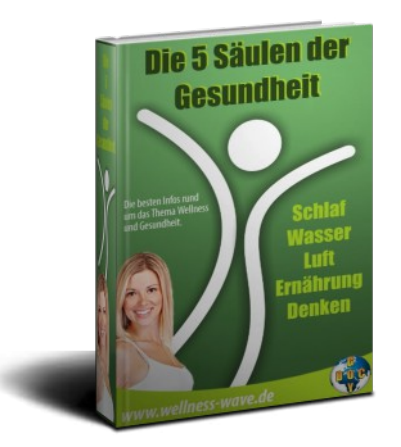

Sie erhalten mit diesem Listenaufbau-Paket spezielle Rechte, die Sie im 2. Teil genau lesen sollten.

Hier können Sie sich das eBook als PDF herunterladen

Hier können Sie sich das eBook als Open-Office-Dokument herunterladen

Hier können Sie sich das eBook als Word-Dokument herunterladen

Hier können Sie sich die OptIn-Seite herunterladen

Hier können Sie die Coverbilder herunterladen: Bild 1 – Bild 2 – Bild 3

Hier können Sie sich das das Video für die OptIn-seite als MP4 herunterladen

Hier finden Sie nach Anmeldung einen Videoschulung, wie Sie Ihr neues PLR-Projekt bearbeiten können und was Sie damit machen können

- Sie dürfen das eBook bearbeiten, indem Sie dort in der .odt oder .doc-Version Ihre eigenen Links einsetzen, sich als Autor einsetzen, ein eigenes Produkt vorstellen, Kapitel hinzufügen etc. und dann das eBook wieder als PDF abspeichern.
- Sie dürfen auf der OptIn-Seite den Code für Ihren Autoresponder-Abieter eintragen.
- Sie dürfen das eBook oder die Templates nicht verkaufen!

### Im 3. Teil zeige ich Ihnen kurz, wie Sie die OptIn-Seite ändern können

## Teil 2: Zusätzliche Lizenzrechte – Bacic-Paket für Listenaufbau

(Bitte GENAU LESEN, was Sie mit dem eBook dürfen und was nicht)

## Zusätzliche Inhalte und Rechte in der eBook-PLR-Version

- OptIn-Seite
- Video
- Coverbild im PSD-Format
- Das eBook als .odt / .doc Version

| Lizenzrechte für "5 Säulen der Gesundheit" - (Basi                                                                                                    | c-Version)                              |
|----------------------------------------------------------------------------------------------------|-----------------------------------------|
| Mindestverkaufspreis Listenaufbausystem mit MLM-eBook<br>und PU-Rechten                                                                                                    | Darf nicht<br>weiterverkauft<br>werden! |
| Kann für den privaten Gebrauch genutzt werden                                                                                                    | JA                                      |
| Kann ausgedruckt werden                                                                                                    | JA                                      |
| Dieses eBook hat <b>PLR-Rechte</b> (eingeschränkt)                                                                                                    | NEIN                                    |
| Dieses eBook hat vollständige PLR-Rechte                                                                                                    | NEIN                                    |
| Weitergaberechte – kostenlos als PDF weitergegeben werden                                                                                                    | JA                                      |
| Kann als PDF als Bonus zu einem anderen Produkt verwendet werden                                                                                                    | JA                                      |
| Kann als PDF bei einem Giveaway / Schenkfest als Geschenk<br>genutzt werden                                                                                                 | JA                                      |
| Kann kostenlos als PDF verteilt werden                                                                                                    | JA                                      |
| Kann als PDF getauscht werden                                                                                                    | JA                                      |
| Kann als Web-Content auf eigenen Seiten verwendet werden                                                                                                    | JA                                      |
| Kann als Content für Newsletter / eMail-Kurs verwendet werden                                                                                                    | JA                                      |
| Kann als Blogpost-Content verwendet werden                                                                                                    | JA                                      |
| Kann als gedrucktes Exemplar oder auf einer CD-<br>Rom/DVD/Stick weitergegeben werden                                                                                       | JA                                      |
| Die Links im eBook (letzte Seite) können in eigene Affiliate-<br>Links geändert werden und dann kann das eBook als PDF-<br>Datei ansonsten unverändert weitergegeben werden | JA                                      |
| Kann als PDF auf bezahlten Mitgliederseiten als Download angeboten werden                                                                                                   | JA                                      |

| Kann als PDF mit dieser PU-Lizenz so frei weitergegeben werden                                                                                                | JA               |  |  |  |
|----------------------------------------------------------------------------------------------------|------------------|--|--|--|
| Kann als PDF als Geschenk genutzt werden, um die eigene<br>Liste (Autoresponder) aufzubauen                                                                   | JA               |  |  |  |
| Kann als PDF überall als kostenloser Download in<br>unveränderter Form angeboten werden                                                                       | JA               |  |  |  |
| Kann als .odt oder .doc weitergeben werden                                                                                                    | NEIN             |  |  |  |
| Die Inhalte können geändert werden und dann als PDF-eBook weitergegeben werden                                                                                | JA               |  |  |  |
| Der Autor kann geändert werden und dann als PDF-eBook weitergegeben werden                                                                                    | JA               |  |  |  |
| Kann bearbeitet und/oder verändert werden                                                                                                    | JA               |  |  |  |
| Es kann der eigene Name eingesetzt werden und als eigenes<br>Werk ausgegeben werden                                                                           | JA               |  |  |  |
| Dieses eBook hat <b>RR-Rechte</b>                                                                                                    | NEIN             |  |  |  |
| Kann an Endkunden verkauft werden                                                                                                    | NEIN             |  |  |  |
| Kann mit Resellerlizenz verkauft / verschenkt werden                                                                                                    | NEIN             |  |  |  |
| Kann auf Auktionsseiten wie z.B. eBay zum Festpreis verkauft werden                                                                                           | NEIN             |  |  |  |
| Kann übersetzt werden                                                                                                    | NEIN             |  |  |  |
| Der einmalige Downloadlink zum eBook darf weitergegeben werden                                                                                                | NEIN             |  |  |  |
| Dieses eBook hat <b>MRR-Rechte</b>                                                                                                    | NEIN             |  |  |  |
| Kann mit PU-Rechten verkauft / weitergegeben werden                                                                                                    | NEIN             |  |  |  |
| Kann mit PLR-Rechten verkauft / weitergegeben werden                                                                                                    | NEIN             |  |  |  |
| Kann mit Masterresellerlizenz (MRR) verkauft werden                                                                                                    | NEIN             |  |  |  |
| Aussteller der Lizenz                                                                                                    | Dr. Reinhard Goy |  |  |  |
| Autor - Urheber                                                                                                    | Dr. Reinhard Goy |  |  |  |
| Lizenzrechte für eBook, Cover, OptInseite zu "5 Säulen der Gesundheit" - (PLR-Version)                                                                        |                  |  |  |  |
| In der eBook-Version als .odt / .doc dürfen Sie alles<br>ändern, es muss aber wieder als PDF abgespeichert<br>werden und darf dann erst weiter gegeben werden | JA               |  |  |  |
| Ebook Kapitel 14.1.8. Die dortigen Lizenzrechte dürfen geändert werden!                                                                                       | NEIN             |  |  |  |

| Die OptIn-Seite / Squeezepage darf kostenlos weitergegeben werden oder verkauft werden    | NEIN |
|-------------------------------------------------------------------------------------------|------|
| Die OptIn-Seite / Squeezepage darf mit dem PDF-eBook<br>verkauft werden                   | NEIN |
| Die OptIn-Seite / Squeezepage darf geändert werden (Texte, eigener Autoresponder, Layout) | JA   |
| Die copyright-Hinweis auf der OptIn-Seite darf geändert werden                            | NEIN |
| Das OptIn-Video darf kostenlos weitergegeben                                              | NEIN |
| Das OptIn-Video darf mit verkauft werden                                                  | NEIN |
| Das OptIn-Video darf geändert werden                                                      | JA   |
| Das OptIn-Video darf auf dem eigenen Blog / auf einer<br>eigenen Seite eingebunden werden | JA   |
| Das Coverbild darf geändert werden                                                        | JA   |
| Das Coverbild darf auf dem eigenen Blog / auf einer eigenen<br>Seite eingebunden werden   | JA   |
| Das Coverbild darf kostenlos weitergegeben werden                                         | NEIN |
| Das Coverbild darf zusammen mit dem PDF verkauft werden                                   | NEIN |

Bei Unklarheiten bitte hier melden: Dr. Reinhard Goy Am Durlei 19 29476 Gusborn Skye:DocGoy eMail: <u>docgoy@docgoy.de</u> <u>http://impressum.twitt-erfolg.de</u>

# Teil 3: Kurzanleitung – Bacic-Paket für Listenaufbau

- 1. Sie erhalten eine gepackte Datei, die Sie auf Ihren Rechner laden sollten
- 2. Diese entpacken Sie mit einem entsprechenden Programm (z.B. WinRAR kostenlos bei Chip.de)
- 3. Dann sehen Sie die verschiedenen Elemente des PLR-Paketes (s. Bild 1)
  - 1. Das Original eBook als PDF
  - 2. Das eBook zum Bearbeiten als .doc-Dokument (MS-Word)
  - 3. Das eBook zum Bearbeiten als .odt-Dokument (OpenOffice)
  - 4. Das PLR-eBook unverändert als PDF
  - 5. Noch einmal dieses Dokument mit den Lizenzrechten
  - 6. Das Video für die OptIn-Seite (ist aber dort schon eingebaut)
  - 7. Eine weitere gepackte Datei mit der Squeeze-Page, der OptIn-Seite. Diesen Ordner müssen Sie auch noch entpacken. Darin (s. Bild 2)
    - 1. Ordner: "fonts"
    - 2. Ordner: "img"
    - 3. Datei: index.html
    - 4. Datei: style.css
- 4. Jetzt können Sie das eBook als .doc oder .odt öffnen und Ihre Änderungen vornehmen. Legen Sie zur Sicherheit ein 2. Dokument an, worin Sie Ihre Änderungen vornehmen.
- 5. Danach unbedingt wieder als PDF speichern.
- 6. Jetzt öffnen Sie die index.html Datei mit einem ganz einfachen Texteditor (s. Bild 3)
- 7. Wenn Sie KlickTipp als Autoresponder nutzen, brauchen Sie nur die eine Zahl zu ändern, ansonsten Fragen Sie Ihren Dienstleister, was Sie eintragen müssen, damit die eMail auch bei Ihnen landet. Trgen Sie Ihre Impressumseiten ein (s. Bild 4)
- 8. Jetzt die Datei speichern
- 9. Alles auf Ihren Server laden incl. ihrer geänderten PDF-Datei vom eBook
- 10. Im Autoresponder dann in der 1. Mail nach der Bestätigungsmail den Link zum DL Ihres eBooks einstellen (oder eine eigene "Danke-Seite erstellen)
- 11. Bewerben Sie Ihre OptIn-Seite und erhalten Sie jetzt neue Interessenten in IHRER Liste
- 12. Nutzen Sie dazu gerne die Coverbilder oder das mitgelieferte Video
- 13. Natürlich können Sie sich auch eine eigene OptIn-Seite erstellen

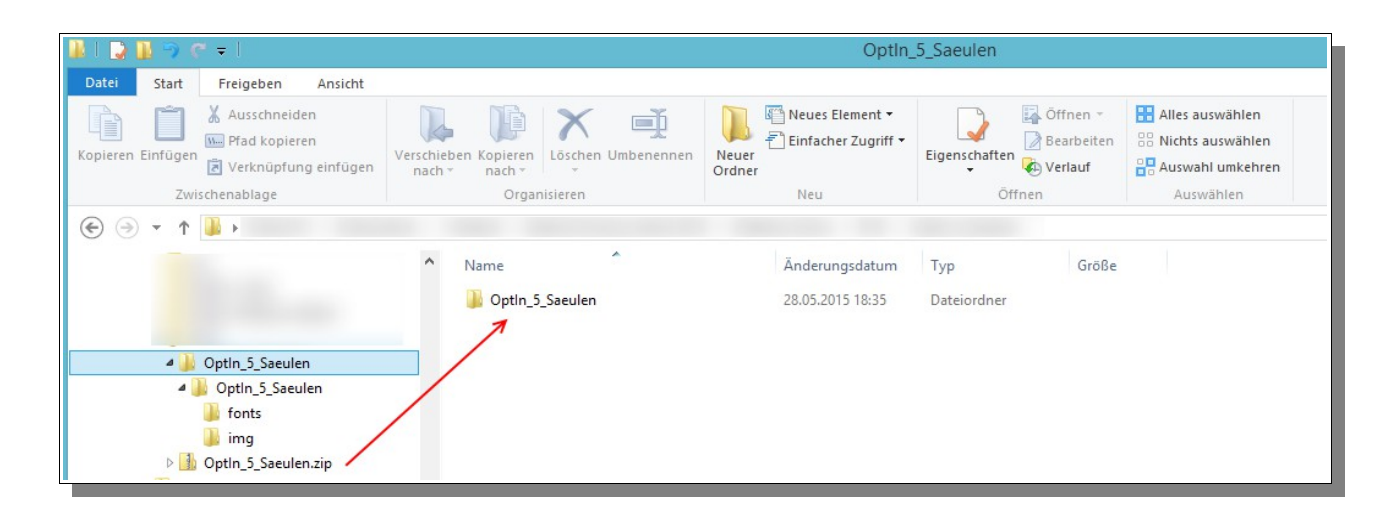

#### Bild 1

| ) fonts      | 28.05.2015 18:34 | Dateiordner       |       |
|--------------|------------------|-------------------|-------|
| 퉬 img        | 29.05.2015 17:39 | Dateiordner       |       |
| 💿 index.html | 29.05.2015 17:43 | Chrome HTML Do    | 3 KB  |
| 📰 style.css  | 28.05.2015 18:28 | Kaskadierendes St | 10 KB |
|              |                  |                   |       |

#### Bild 2

| Name        | Änderungsdatum   | Тур                    |                                                                                                    | Größe                                                                                                    |        |   |                                                                                                    |  |
|-------------|------------------|------------------------|----------------------------------------------------------------------------------------------------|----------------------------------------------------------------------------------------------------|--------|---|----------------------------------------------------------------------------------------------------|--|
| in tonus    | 20.05.2015 10:54 | Dateior                | aner<br>                                                                                                    |                                                                                                    |        |   |                                                                                                    |  |
| index based | 29.05.2015 17:59 | Character              |                                                                                                    | 2 40                                                                                                    |        |   |                                                                                                    |  |
| et de cro   | 29.05.2015 17:45 | V-                     | Öffnen                                                                                                    |                                                                                                    |        |   |                                                                                                    |  |
| Style.css   | 20.03.2013 10.20 | *                      | In "Dropbox                                                                                                    | « verschieben                                                                                                    |        |   |                                                                                                    |  |
|             |                  | -                      | Convert to F                                                                                                    | PDF in Foxit Reader                                                                                                 |        |   |                                                                                                    |  |
|             |                  | ×                      | Auf Viren ur                                                                                                    | ntersuchen                                                                                                    |        |   |                                                                                                    |  |
|             |                  |                        | Öffnen mit                                                                                                    |                                                                                                    | ►      |   | Editor                                                                                                    |  |
|             |                  | <b>8</b> (() (() () () | Freigeben fü<br>Zum Archiv<br>Zu "index.ra<br>Packen und<br>Zu "index.ra<br>SUPERAntiS<br>Senden an<br>Ausschneide | ür<br>hinzufügen<br>r" hinzufügen<br>als E-Mail versenden<br>r" hinzufügen und als E-Mail versenden<br>pyware<br>en | •<br>• |   | Firefox<br>Google Chrome<br>Internet Explorer<br>OpenOffice Calc<br>OpenOffice Writer<br>Standardprogramm auswählen |  |
|             |                  |                        | Kopieren<br>Verknüpfun<br>Löschen<br>Umbenenne                                                                     | g erstellen<br>en                                                                                                   |        |   |                                                                                                    |  |
| 30 m        |                  |                        | Ligensenare                                                                                                    |                                                                                                    | _      | 1 |                                                                                                    |  |

| <div class="head2">Setzen Sie Ihre</div>                                                                                                    | E-Mailadresse unten ein und Sie erhalten sofort das Ebook "Die 5 Säulen der Gesu                                                                                                    | undhe |
|----------------------------------------------------------------------------------------------------|----------------------------------------------------------------------------------------------------|-------|
| <center></center>                                                                                                    |                                                                                                    |       |
| von hier bis                                                                                                    |                                                                                                    |       |
| <pre><form action="https://www.klick-tipp.&lt;br&gt;&lt;span style=" position:relative;bottom<br=""><button <="" class="myButtor&lt;br&gt;&lt;! Fuer KlickTip nur die Nummer 439&lt;br&gt;&lt;input type=" hidden"="" name="FormValue_" pre="" type="submit"></button></form></pre> | .com/subscribe.php" method="post" accept-charset="UTF-8"><br>m:2px;"> <input name="FormValue_Fields[EmailAddress]" o<br="" onclick="this.value='';" type="text"/> n" name="FormButton_Subscribe" >Ebook downloaden →<br>942 durch die eigene ersetzen><br>_FormID" value="43942" />← hier das OptIn-Formular einfügen | las:  |
|                                                                                                    |                                                                                                    |       |
|                                                                                                    | nur bei KlickTipp                                                                                                    |       |
| <div class="inbox"><img class="secure" src="in&lt;/td&gt;&lt;td&gt;mg/secure.png"/>  Ihre Daten sind zu 100% sicher.</div>                                                                                                    |                                                                                                    |       |
|                                                                                                    |                                                                                                    |       |
| <br><br><br>                                                                                                    |                                                                                                    |       |
|                                                                                                    |                                                                                                    |       |
|                                                                                                    | IHRE Links einträgen                                                                                                    |       |
|                                                                                                    |                                                                                                    |       |
| <pre>&lt;: ersetzen sie # durch den Link #<br/><center><div class="footer"><a <br="" href="#"><br/></a></div></center></pre>                                                                                                    | # Inrem Impressum - Ado - Datenschutz - Kontakt> ♀<br>">Impressum - <a href="#">Datenschutz</a> - <a href="#">AGB</a> - <a href="#">Kontakt<!--</td--><td>/a&gt;</td></a>                                                                                                    | /a>   |

Bild 4

Viel Spaß und Erfolg mit Ihrem eigenen Wellness-eBook und dem Aufbau Ihrer eMail-Liste!

 $\rightarrow$  kostenlose Videoschulung: PLR gekauft und dann: <a href="https://docgoy.blogpage.eu/plr-und-weiter/">https://docgoy.blogpage.eu/plr-und-weiter/</a>

Dr. Reinhard Goy - DocGoy